## 「狛江市立公民館 FREE Wi-Fi」 の接続方法

お持ちの端末のバージョンによって 画面メニューの内容が異なります。 ①Wi-Fi機能をオン→「狛江市立公民館 FREE Wi-Fi」への接続(端末をWi-Fiネットワークに接続できるよう設定します。)

▶ iOS端末 (iPhone等)

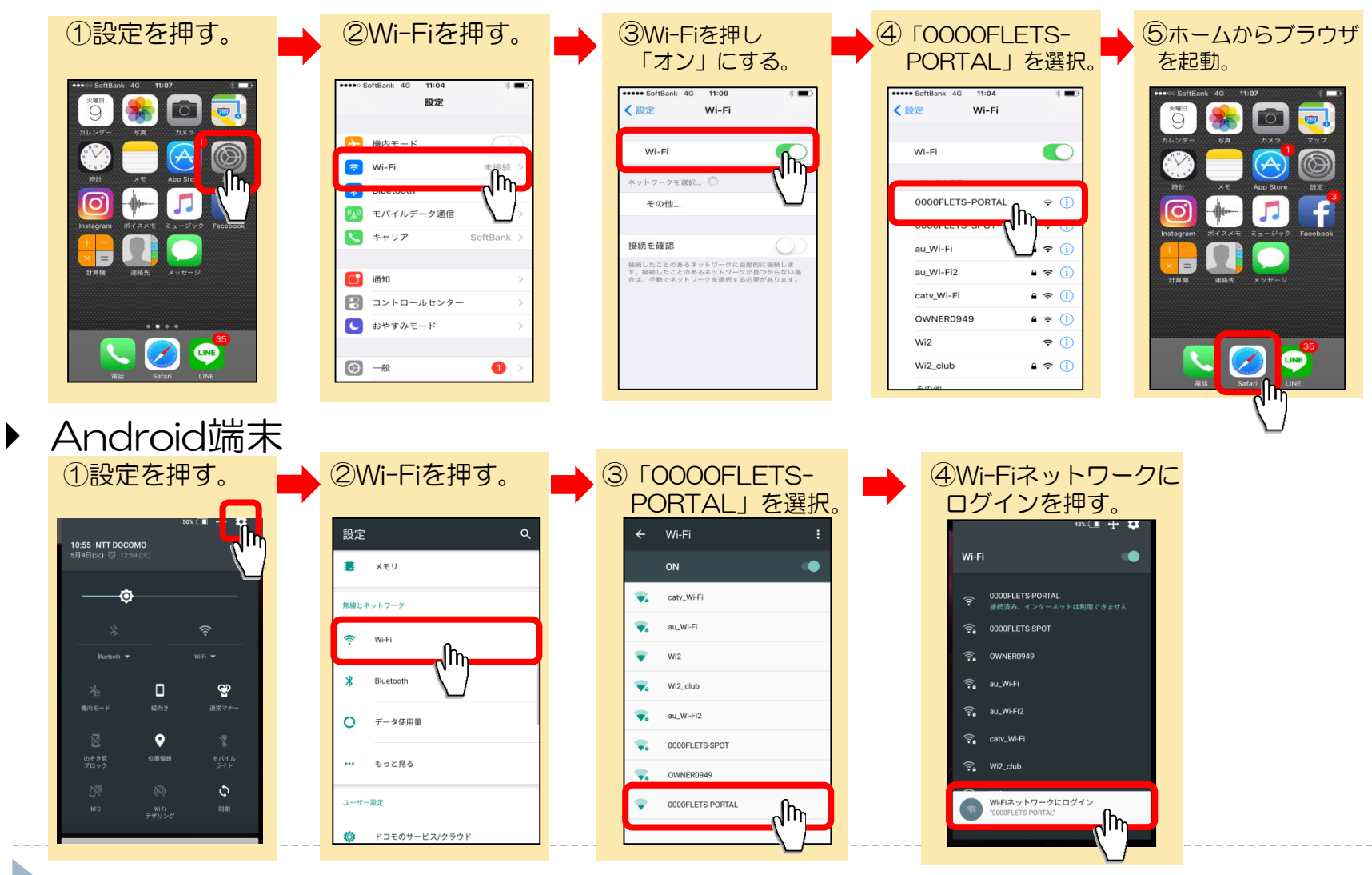

## ②「狛江市立公民館 FREE Wi-Fi」の 注意事項の同意/仮登録の実施

▶ iOS端末(iPhone等)、Android端末共通

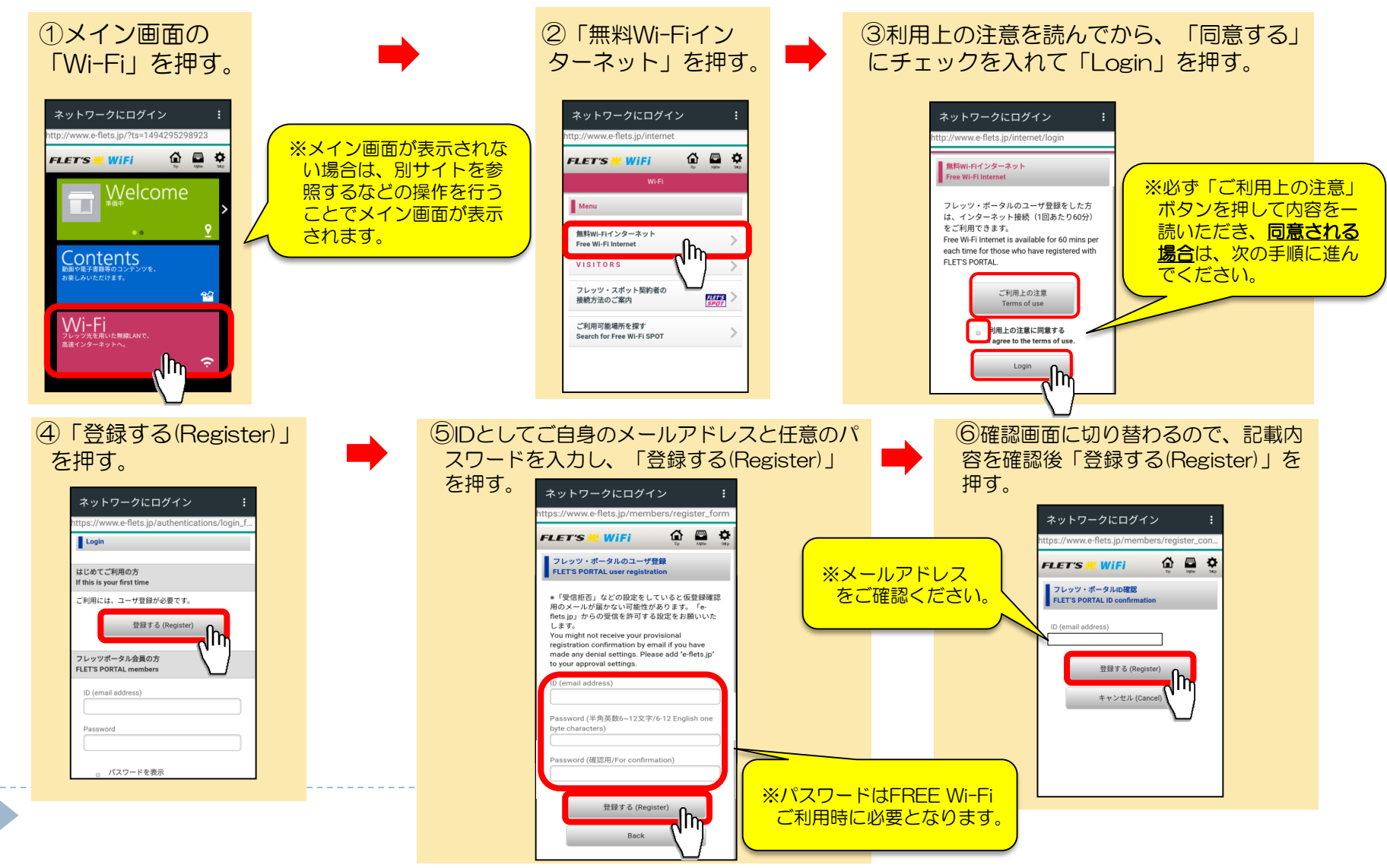

③本登録→ログインして利用するまで

▶ iOS端末(iPhone等)、 Android端末 共通

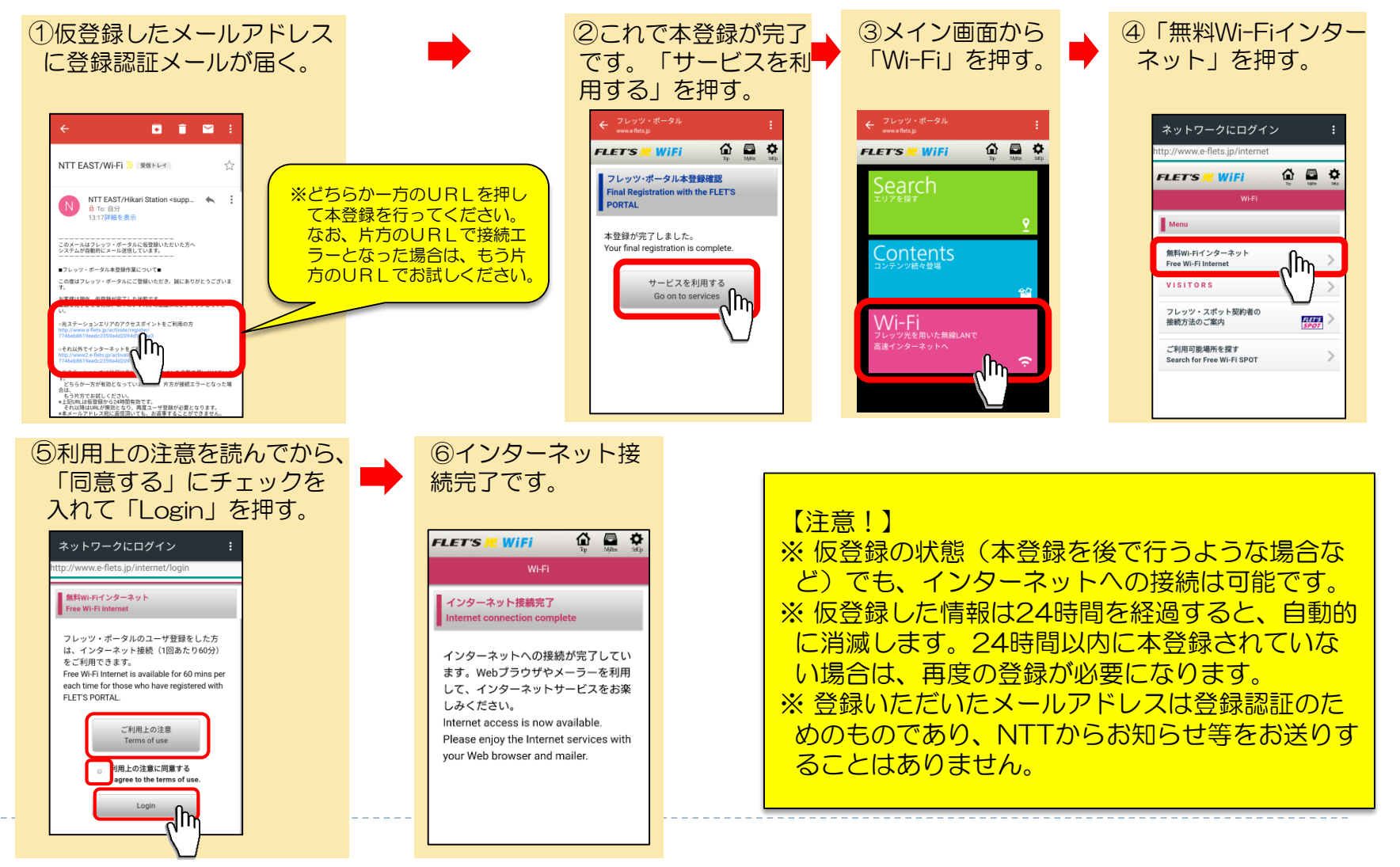